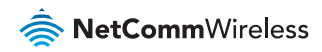

# Quick Start Guide

### NTC-6000 Series - M2M WiFi Router

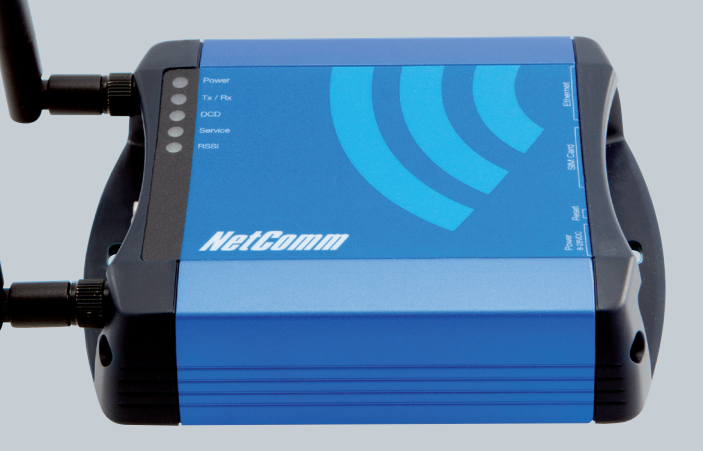

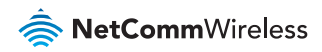

## Quick Start Guide

Thank you for choosing an industrial HSPA Cellular Router of **NetComm's NTC-6000 CallDirect Series**.

This guide covers the models **NTC-6908**, **NTC-6909** and **NTC-6900** (collectively referred to in this document as the NTC-6000 series). This guide will provide a series of step by step instructions to ensure the configuration of your Cellular Router goes as smoothly as possible.

Firstly please check that you have received all the items in your package.

| No. | Description                          |
|-----|--------------------------------------|
| 1   | NTC-6000 Series HSPA Cellular Router |
| 1   | Crossover Ethernet Cable             |
| 1   | Power Supply Unit                    |
| 2   | Antennas                             |
| 1   | Quick Start Guide                    |

If any of these items are missing, please contact NetComm Technical Support.

## Overview of LEDs

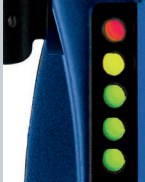

Tx / Rx DCD Service RSSI

| LED              | Display                                     | Description                                                                                                    |  |  |
|------------------|---------------------------------------------|----------------------------------------------------------------------------------------------------|--|--|
| Power (red)      | Solid ON                                    | The red Power LED indicates correct power is applied to the DC power input jack.                                    |  |  |
| Tx/Rx<br>(amber) | Solid ON                                    | The amber LED will light upon data being sent to or received from the cellular network.                             |  |  |
| DCD (green)      | Solid ON                                    | The green Carrier Detect LED illuminates to indicate a Data connection.                                             |  |  |
| Service          | The green L                                 | ED will illuminate when cellular network coverage is detected.                                                      |  |  |
| rype (green)     | Solid ON                                    | 3G: indicates UMTS/HSPA available coverage                                                                          |  |  |
|                  | Blinking                                    | EDGE: indicates EDGE available coverage                                                                             |  |  |
|                  | Off                                         | 2G: indicates GSM/GPRS available coverage only.                                                                     |  |  |
| RSSI (green)     | This green L<br>There are th<br>upon signal | ED indicates the Received Signal Strength.<br>ree possible states that the RSSI LED can operate in, based<br>level. |  |  |
|                  | Solid ON                                    | HIGH - Indicates the RSSI level is -77dBm (high), or greater                                                        |  |  |
|                  | Flashing                                    | MEDIUM - Indicates the RSSI level is between -91dBm and -78dBm, (medium)                                            |  |  |
|                  | Off                                         | LOW - Indicates the RSSI level is less than -92dBm (low)                                                            |  |  |

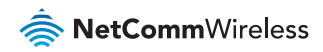

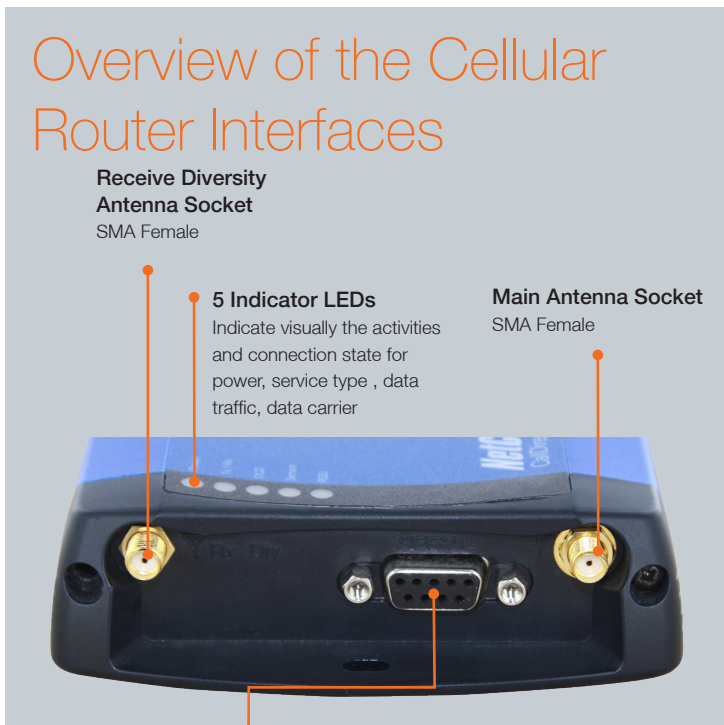

Serial RS-232 Port Connecting to a terminal using a DE-9 cable

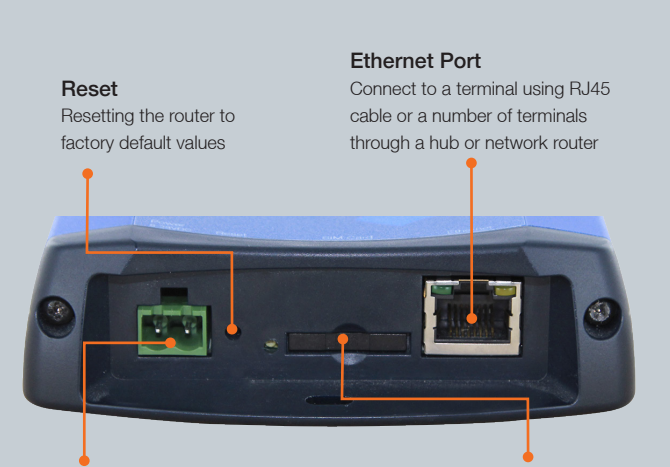

#### 2Way Captive Power Terminal Block

Power terminal block and the wide voltage range of 8-28V DC simplify the installation in different industrial environments

### SIM Card Reader

For insertion and removal of SIM Card

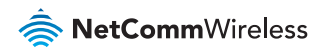

#### **Overview of Cellular Router Interfaces**

| Field                                 | Description                                                                                                    |
|---------------------------------------|----------------------------------------------------------------------------------------------------|
| Main Antenna Socket                   | SMA Female                                                                                                    |
| Receive Diversity<br>Antenna Socket   | SMA Female                                                                                                    |
| Serial RS-232 Port                    | For connecting to a terminal using a DE-9 cable.                                                                                                    |
| 5 Indicator LEDs                      | Indicate visually the activities and connection state for power,<br>service type, data traffic, data carrier connection and network<br>signal strength. |
| 2-Way Captive Power<br>Terminal Block | Power terminal block and the wide voltage range of 8-28V DC simplify the installation in different industrial environments                              |
| Reset Button                          | Resetting the router to factory default values                                                                                                    |
| Ethernet Port                         | For direct connection to your device or number of devices through a hub or network router.                                                              |
| SIM Card Reader                       | For insertion and removal of SIM Card                                                                                                    |

#### **Configuring Your Router**

You will need the following hardware components to set up the router:

- Power Supply (8-28VDC)
- Ethernet cable
- Laptop or PC
- Active SIM card

The router is primarily managed via web interface. It may also be configured via the units serial (V.24) port using "AT" (V.250) commands, this method of operation is further detailed in the user guide.

Before you power up the Cellular Router, please insert an active SIM card.

### Step One: Inserting the SIM Card

Press the **SIM Eject** button to eject the SIM card tray. Place the SIM card in the tray with the gold side facing up. Insert both into the bay with the gold side facing down and in the direction as shown below.

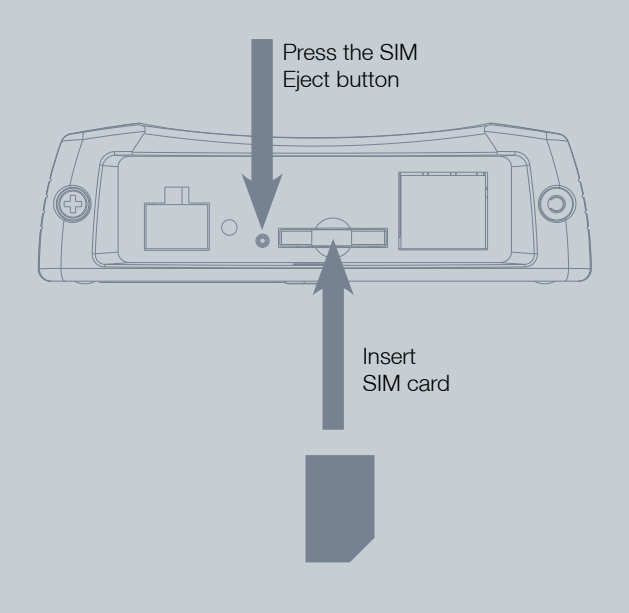

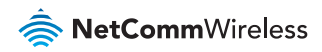

## Step Two: Setting up the Cellular Router

Install the **supplied antennas** to the Cellular Router by screwing them onto the antenna connectors. Connect the **power adapter** to the mains and plug the output into the power jack of the router. The **red Power LED** on the panel should illuminate.

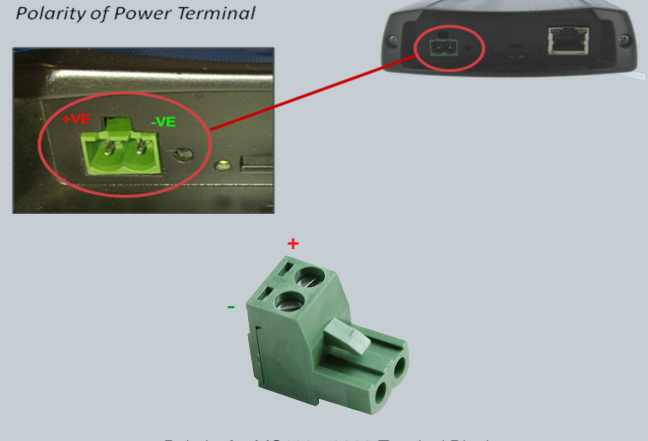

Polarity for MC100-50802 Terminal Block

## Step Three: Preparing your Computer

Connect one end of the supplied Ethernet cable to the Ethernet port of your router and connect the other end to the Ethernet port of your PC. The router is configured using a web browser. In order for your PC to connect to the router, configure your PC to obtain an IP address automatically from the router using DHCP. Windows users may use the following procedure.

#### **Configuring your Network Adapter in Windows**

Follow the path **Start -> Control Panel -> Network Connections**. Right click **Local Area Connection** and select **Properties** to open the configuration dialogue box of Local Area Connection as below:

| 🕹 Local Area Connection Properties 🛛 🔹 💽                                                                                                    |
|----------------------------------------------------------------------------------------------------|
| General Authentication Advanced                                                                                                    |
| Connect using:                                                                                                    |
| Bealtek RTL8169/8110 Family Gigab                                                                                                    |
| This connection uses the following items:                                                                                                    |
| 🗹 🚚 QoS Packet Scheduler 🗾                                                                                                    |
| Retwork Monitor Driver                                                                                                    |
| Internet Protocol (TLP/IP)                                                                                                    |
|                                                                                                    |
| Install Uninstal Properties                                                                                                    |
| Description                                                                                                    |
| Transmission Control Protocol/Internet Protocol. The default<br>wide area network protocol that provides communication<br>across diverse interconnected networks. |
| ✓ Show icon in notification area when connected ✓ Notify me when this connection has limited or no connectivity                                                   |
|                                                                                                    |
| OK Cancel                                                                                                    |

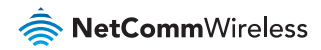

Find and click **Internet Protocol (TCP/IP)** from the protocol list box and then click the **Properties** button The TCP/IP. Configuration window will pop up as illustrated below.

Under General tab, select radio button **Obtain an IP address** automatically and **Obtain DNS server address automatically**.

Then click **OK** button to close TCP/IP configuration window.

Click the **Close** button to complete the computer preparation.

| Internet Protocol (TCP/IP) Properties 🛛 🔹 🔀                                                                                                    |           |  |  |  |  |  |
|----------------------------------------------------------------------------------------------------|-----------|--|--|--|--|--|
| General Alternate Configuration                                                                                                    |           |  |  |  |  |  |
| You can get IP settings assigned automatically if your network supports<br>this capability. Otherwise, you need to ask your network administrator for<br>the appropriate IP settings. |           |  |  |  |  |  |
| Obtain an IP address automatically                                                                                                    |           |  |  |  |  |  |
| Use the following IP address: —                                                                                                    |           |  |  |  |  |  |
| IP address:                                                                                                    |           |  |  |  |  |  |
| S <u>u</u> bnet mask:                                                                                                    |           |  |  |  |  |  |
| Default gateway:                                                                                                    | · · · ·   |  |  |  |  |  |
| Obtain DNS server address autor                                                                                                    | natically |  |  |  |  |  |
| ──── Use the following DNS server add                                                                                                    | dresses:  |  |  |  |  |  |
| Preferred DNS server:                                                                                                    |           |  |  |  |  |  |
| Alternate DNS server:                                                                                                    |           |  |  |  |  |  |
|                                                                                                    | Advanced  |  |  |  |  |  |
|                                                                                                    | OK Cancel |  |  |  |  |  |

## Step Four: Accessing your Router's Configuration Pages

Below illustrates the steps required to access the configuration pages:

- Open your web browser (e.g.Internet Explorer/Firefox/Safari) and navigate to http://192.168.20.1/
- Click Login and enter the username and password, then click on Submit.

| 🖉 http://192.168.20.1 |       |        |  |  |  |
|-----------------------|-------|--------|--|--|--|
| Login                 | _     |        |  |  |  |
| User Name:            |       |        |  |  |  |
| Password:             |       |        |  |  |  |
| 1                     | Clear | Submit |  |  |  |

There are two system management accounts for maintaining the system, **root** and **admin**.

Each has slightly different levels of management capabilities.

The admin account allows a lower level of privileges suitable for

managing more common router settings excluding firmware upgrades, device

configuration backup, restore and reset to factory defaults.

The root manager account has full privileges to change all settings of

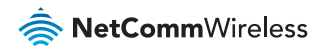

the router.

To login to the Cellular Router in root manager mode, please use the following login details:

| http://192.168.20.1 |       |  |  |  |
|---------------------|-------|--|--|--|
| Username:           | root  |  |  |  |
| Password:           | admin |  |  |  |

To login to the Cellular Router in admin manager mode, please use the following login details:

| http://192.168.20.1 |       |  |  |  |
|---------------------|-------|--|--|--|
| Username:           | admin |  |  |  |
| Password:           | admin |  |  |  |

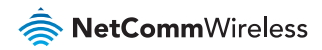

## Step Five: Unlocking the SIM

If the SIM card is locked you will need to unlock it with a PIN provided with your SIM card. You can find out if the SIM is locked by viewing the SIM Status on the Home page.

| Connection Status     |                                  |  |  |
|-----------------------|----------------------------------|--|--|
| Provider              | Telstra                          |  |  |
| Service Type          | Invalid service                  |  |  |
| Coverage              | WCDMA 850                        |  |  |
| IMEI                  | 355310030024784                  |  |  |
| Frequency             | WCDMA 850                        |  |  |
| Signal Strength (dBm) | -67 dBm (strong)                 |  |  |
| SIM Status            | SIM locked - remaining count : 3 |  |  |

If the SIM Status is ENTER PIN or SIM LOCKED as above then do the following:

Click on the Security link.

|                                                     |                                                      | Services                                          | System |        |
|-----------------------------------------------------|------------------------------------------------------|---------------------------------------------------|--------|--------|
| All Status LAN F<br>System Inform<br>System Up time | WWAN (3G) Con<br>LAN > PPF<br>Routing Bar<br>VPN SIM | nection<br>PoE<br>nd<br>  Security                |        |        |
| Router Version                                      | Hardware: 3                                          | 1.06 Software: 1.0.11                             | 2009   |        |
| Phone Module                                        | Model: [0x3                                          | Model: [0x50] Hardware: 1.0 Firmware: Temp: 31 °C |        |        |
| Serial Number                                       | 02:00:78.E3                                          | 8.04:5B                                           |        |        |
| 📕 Ethernet Port                                     | Status                                               |                                                   |        |        |
| Lan: 🗸 Up / 100Mb / HDX                             |                                                      |                                                   |        |        |
| // PPP                                              |                                                      |                                                   |        |        |
| Interface                                           |                                                      |                                                   | Local  | Remote |
| Connection S                                        | atus                                                 |                                                   |        |        |
| Provider Telstra                                    |                                                      |                                                   |        |        |
| Service Type                                        | Invalid sei                                          | Invalid service                                   |        |        |
| Coverage WCDMA 850                                  |                                                      |                                                   |        |        |
| IMEI                                                | EI 355310030024784                                   |                                                   |        |        |
| Frequency                                           | WCDMA 8                                              | 50                                                |        |        |
| Signal Strength (dBm                                | -67 dBm                                              | (strong)                                          |        |        |
| SIM Status                                          | SIM locked                                           | d - remaining count :                             | 3      |        |

When you click on the Security link you should see the following message.

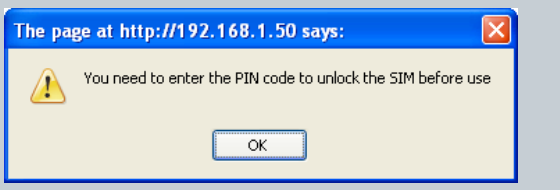

#### Click OK.

Next, enter the PIN code and confirm the PIN code. Then click Save.

| PIN Settings                                                      |                                  |  |
|-------------------------------------------------------------------|----------------------------------|--|
| SIM Status                                                        | SIM locked - remaining count : 3 |  |
| PIN                                                               |                                  |  |
| Confirm PIN                                                       |                                  |  |
| Remember PIN                                                      | OYes ⊙No                         |  |
| Disable PIN                                                       | O Yes • No                       |  |
|                                                                   | Save Help                        |  |
| Now Click on the Status link and the Home Status page should look |                                  |  |

as below with SIM Status OK.

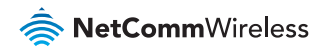

| Status                | rnet Settings 🔸 Services 🔶 S                                   | lystem |        |  |  |
|-----------------------|----------------------------------------------------------------|--------|--------|--|--|
| All Status LAN PPPoE  | рртр                                                           |        |        |  |  |
| System Information    |                                                                |        |        |  |  |
| System Up time        | 00:07:04                                                       |        |        |  |  |
| Router Version        | Hardware: 1.06 Software: 1.0.11 200                            | 9      |        |  |  |
| Phone Module          | Phone Module Model: [0x50] Hardware: 1.0 Firmware: Temp: 31 °C |        |        |  |  |
| Serial Number         | 02:00:78:E3:04:5B                                              |        |        |  |  |
| Ethernet Port Statu   | is                                                             |        |        |  |  |
| Lan: 🖌                | n: ✔ Up / 100Mb / HDX                                          |        |        |  |  |
| 📈 ррр                 |                                                                |        |        |  |  |
| Interface             |                                                                | Local  | Remote |  |  |
| Connection Status     |                                                                |        |        |  |  |
| Provider              | Telstra                                                        |        |        |  |  |
| Service Type          | Combined service                                               |        |        |  |  |
| Coverage              | WCDMA 850                                                      |        |        |  |  |
| IMEI                  | 355310030024784                                                |        |        |  |  |
| Frequency             | WCDMA 850                                                      |        |        |  |  |
| Signal Strength (dBm) | -67 dBm (strong)                                               |        |        |  |  |
| SIM Status            | SIM OK                                                         |        |        |  |  |

### Step Six: Connect to the Cellular Network

This section describes how to set up the Cellular Router to initiate a wireless WAN connection via PPP. There are 2 different ways:

- Initiating the PPP Connection directly from the Cellular Router acting as the PPP Client (most common).
- Initiating the PPP Connection from a different PPP client (i.e. laptop or router) with the Cellular Router running in PPPoE mode. This method is not documented in this quick start guide.

#### Initiating a PPP Connection from the Cellular Router

Click the **Internet Settings > WWAN (3G)** link on top panel of the status page to open the **Connection** page.

| Status 🕨 Ir           |                                                          | Services          | System      |        |             |  |  |
|-----------------------|----------------------------------------------------------|-------------------|-------------|--------|-------------|--|--|
| All Status LAN F      | WWAN (3G) 🕨 Co                                           | nnection          |             |        |             |  |  |
| 🥢 System Inform       | LAN PP<br>Routing Ba                                     | PoE               |             |        |             |  |  |
| System Up time        | VPN SIN                                                  | Security          |             |        |             |  |  |
| Router Version        | Router Version Hardware: 1.06 Software: 1.0.11 2009      |                   |             |        |             |  |  |
| Phone Module          | lodule Model: [0x50] Hardware: 1.0 Firmware: Temp: 32 °C |                   |             |        |             |  |  |
| Serial Number         | 02:00:78:E                                               | 02:00:78.E3:04:58 |             |        |             |  |  |
| 📕 Ethernet Port Sta   | tus                                                      |                   |             |        |             |  |  |
| Lan: 🖌                | an: 🗸 Up / 100Mb / HDX                                   |                   |             |        |             |  |  |
| 🖊 ррр                 |                                                          |                   |             |        |             |  |  |
| Interface             |                                                          |                   | Local       | Remote |             |  |  |
| ppp0 wwan.0 up        |                                                          |                   | 10.168.28.1 | .56    | 10.64.64.64 |  |  |
| 📝 Connection Status   |                                                          |                   |             |        |             |  |  |
| Provider              | rovider Telstra                                          |                   |             |        |             |  |  |
| Service Type          | Combine                                                  | Combined service  |             |        |             |  |  |
| Coverage              | WCDMA 8                                                  | WCDMA 850         |             |        |             |  |  |
| IMEI                  | 3553100                                                  | 355310030024784   |             |        |             |  |  |
| Frequency             | WCDMA 8                                                  | WCDMA 850         |             |        |             |  |  |
| Signal Strength (dBm) | -67 dBm                                                  | -67 dBm (strong)  |             |        |             |  |  |
| SIM Status            | SIM OK                                                   | SIM OK            |             |        |             |  |  |

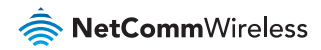

#### To Connect Using a Connection Profile

The WWAN (3G) profiles allow you to configure the settings that the router will use to connect to the cellular network.

| WWAN (3G) Profile S                    | Settings |                    |                  |              |      |  |
|----------------------------------------|----------|--------------------|------------------|--------------|------|--|
| Profile Name                           |          | Telstra.Internet 💌 |                  |              |      |  |
| Connection Type                        |          | Packet[*           |                  |              |      |  |
| APN Name                               |          | telstra.internet   |                  | Australia    | •    |  |
| User                                   |          |                    |                  |              |      |  |
| Password                               |          |                    |                  |              |      |  |
| Auto Connect                           |          | ● Enable ○ Disable |                  |              |      |  |
| Authentication Type O CHAP O PAP       |          |                    |                  |              |      |  |
| PPP verbose logging O Enable O Disable |          |                    |                  |              |      |  |
| Reconnect Delay 30 (30-65535) sec      |          |                    | ecs              |              |      |  |
| Reconnect Retries 0 (0-65535, 0=Unlin  |          |                    | Unlimited )      |              |      |  |
| Metric                                 |          | 20 (0-65535)       |                  |              |      |  |
| NAT Masquerading                       |          | Enable O Disable   |                  |              |      |  |
|                                        |          | Save               | Delete           |              |      |  |
| Profile Name                           | Туре     | Num                | APN              |              | User |  |
| Telstra.Internet                       | Packet   | atd*99#            | telstra.internet |              |      |  |
| Telstra.Extranet                       | Packet   | atd*99#            | telstra.extranet |              |      |  |
| Teistra.Corp                           | Packet   | atd*99#            | telstra.corp     | telstra.corp |      |  |

Check the list of pre-configured profile names and select the profile with the APN name that you wish to connect to.

#### Click Auto Connect Enable.

#### Click Save.

Auto Connect will have the router connect automatically unless you come back to this page and disable it.

Click on the **Status** link to return to the status page. To confirm the success of the connection in the **PPP field**, the PPP status should be **up** and the current IP address that the network has allocated should appear.

| Status Inter           | rnet Settings                                     | ▶ System      |             |  |  |  |  |  |
|------------------------|---------------------------------------------------|---------------|-------------|--|--|--|--|--|
| All Status LAN PPPoE   | РРТР                                              |               |             |  |  |  |  |  |
| 📕 System Information   |                                                   |               |             |  |  |  |  |  |
| System Up time         | 00:10:26                                          |               |             |  |  |  |  |  |
| Router Version         | Hardware: 1.06 Software: 1.0.11 2009              |               |             |  |  |  |  |  |
| Phone Module           | Model: [0x50] Hardware: 1.0 Firmware: Temp: 33 °C |               |             |  |  |  |  |  |
| Serial Number          | 02:00:78:E3:04:5B                                 |               |             |  |  |  |  |  |
| 📕 Ethernet Port Status |                                                   |               |             |  |  |  |  |  |
| Lan: 🖌                 | Up / 100Mb / HDX                                  |               |             |  |  |  |  |  |
| 🖊 ррр                  |                                                   |               |             |  |  |  |  |  |
| Interface              |                                                   | Local         | Remote      |  |  |  |  |  |
| ppp0 wwan.0 up         |                                                   | 10.168.28.156 | 10.64.64.64 |  |  |  |  |  |
| 📝 Connection Status    |                                                   |               |             |  |  |  |  |  |
| Provider               | Telstra                                           |               |             |  |  |  |  |  |
| Service Type           | Combined service                                  |               |             |  |  |  |  |  |
| Coverage               | WCDMA 850                                         |               |             |  |  |  |  |  |
| IMEI                   | 355310030024784                                   |               |             |  |  |  |  |  |
| Frequency              | WCDMA 850                                         |               |             |  |  |  |  |  |
| Signal Strength (dBm)  | -67 dBm (strong)                                  |               |             |  |  |  |  |  |
| SIM Status             | SIM OK                                            |               |             |  |  |  |  |  |

## Congratulations - your new NetComm NTC-6000 Series Router is now ready to use!

For more detailed information on the configuration and activation of other features, please visit our website www.netcommwireless.com and click on the **download** tab to download the user guide.

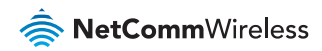

#### **Product Warranty**

NetComm Wireless products have a standard 12 months warranty from date of purchase.

#### **Technical Support**

For firmware updates or if you have any technical difficulties with your product, please refer to the support section of our website.

#### support.netcommwireless.com

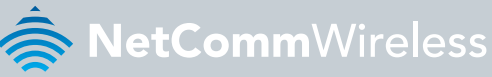

#### NETCOMM WIRELESS LIMITED ABN 85 002 490 486

Head Office, 18-20 Orion Road Lane Cove, Sydney, NSW 2066, Australia

**b:** +61 2 8205 3888 **f:** +61 2 9424 2010

e: m2msales@netcommwireless.com

## www.netcommwireless.com